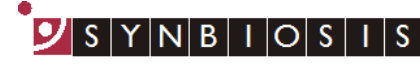

## ChromaZona Installation - Quick Guide

| 1 | Start PC 🗕                                                                                                    | Log onto PC as an Administrator and shut all running software down                                    |
|---|----------------------------------------------------------------------------------------------------|----------------------------------------------------------------------------------------------------|
| 2 | Insert software source                                                                                                    | Insert the software source, unzipping<br>if the installation set is zipped. Run<br>the file Setup.exe |
| 3 | <ul> <li>Setup - ChromaZona</li> <li>Welcome to the ChromaZona<br/>Setup Wizard</li> <li>This will install ChromaZona v1.2.0.23 on your computer.</li> <li>It is recommended that you close all other applications before<br/>continuing.</li> <li>Click Next to continue, or Cancel to exit Setup.</li> </ul>                                                                                                    | Welcome screen, press Next                                                                            |
| 4 | Setup - ChromaZona Select Destination Location Where should ChromaZona be installed?  Setup will install ChromaZona into the following folder. To continue, dick Next. If you would like to select a different folder, dick Browse.  Carcel  At least 138.6 MB of free disk space is required.  Cancel  Cancel  Cance | Select the Directory path for the<br>ChromaZona software, then press Next                             |

S Y N B I O S I S

A DIVISION OF THE SYNOPTICS GROUP

| 5 | Setup - ChromaZona   Select Destination Location   Where should ChromaZona be installed?   Setup will install ChromaZona into the following folder. To continue, click Next. If you would like to select a different folder, click Browse.   Stypeogram Files (v86) (symbioses/ciromaZona)   Browse   At least 138.6 MB of free disk space is required.   < Back   Next > Cancel | Select the Windows menu start<br>shortcut, then press Next         |
|---|----------------------------------------------------------------------------------------------------|--------------------------------------------------------------------|
| 6 | Setup - ChromaZona Ready to Install Setup is now ready to begin installing ChromaZona on your computer. Click Install to continue with the installation, or click Back if you want to review or change any settings. Destination location: C:\Program Files (x86)\Synbiosis\ChromaZona Start Menu folder: Synbiosis ChromaZona Click Install Cance Cance                         | ChromaZona software is ready to<br>install, press Install          |
| 7 | Device Driver Installation Wizard         Welcome to the Device Driver<br>Installation Wizard!         This wizard helps you install the software drivers that some<br>computers devices need in order to work.         To continue, click Next.         < Back       Next > Cancel                                                                                              | A separate Window may appear for<br>the camera drivers, press Next |

SYNBION OF THE SYNOPTICS GROUP,

| 8         Image: Windows Security         Would you like to install this device software?         Name: Lumenera Imaging devices         Publisher: Lumenera Corporation         Always trust software from "Lumenera Corporation".         Image: Vous should only install driver software from publishers you trust. How can I decide which device software is safe to install?                                                                                                    | Some systems will display another<br>separate Window for the Lumenera<br>camera Installer, press Install |
|----------------------------------------------------------------------------------------------------|----------------------------------------------------------------------------------------------------|
| 9         Device Driver Installation Wizard         Image: Constant of the provide of the provide of th | First stage of camera installation<br>complete, press Finish                                             |
| 10         Device Driver Installation Wizard         Welcome to the Device Driver Installation Wizard!         It wizard helps you install the software drivers that some computers devices need in order to work.         To continue, click Next.                                                                                                    | Second stage of camera installation<br>may appear depending on the<br>installation type, press Next      |

NB

| $\frown$ | Device Driver Installation Wizard |                                                                                                    |                              |                                 |
|----------|-----------------------------------|----------------------------------------------------------------------------------------------------|------------------------------|---------------------------------|
|          |                                   | Completing the Device Driver<br>Installation Wizard<br>The drivers were successfully installed on this computer.<br>You can now connect your device to this computer. If your device<br>came with instructions, please read them first. |                              | Drivers installed, press Finish |
|          |                                   | Driver Name                                                                                                    | Status                       |                                 |
|          |                                   | FTDI CDM Driver Packa     FTDI CDM Driver Packa                                                                                                    | Ready to use<br>Ready to use |                                 |
|          |                                   | < Back                                                                                                    | Finish Cancel                |                                 |
|          |                                   |                                                                                                    |                              |                                 |

| Database Name: ChromaZona<br>Server Name: (local)<br>Backup Path: C:\ProgramData\Synbiosis\ChromaZona\D |               | Data Paths                             |
|----------------------------------------------------------------------------------------------------|---------------|----------------------------------------|
| Server Name: (local)<br>Backup Path: C:\ProgramData\Synbiosis\ChromaZona\D                              | atabase Name: | ChromaZona                             |
| Backup Path: C:\ProgramData\Synbiosis\ChromaZona\D                                                      | erver Name:   | local)                                 |
|                                                                                                    | ackup Path:   | :\ProgramData\Synbiosis\ChromaZona\Dat |
|                                                                                                    | Protocol I    |                                        |
| Restore                                                                                                 | Васкир        |                                        |

After some time the Database Updater application will appear. It will attempt to either create and update a new database or update an old database. If successful the database application will close itself. If the Database Updater remains on display then this means the database has not been created. If this is the case please go to step 15, otherwise proceed to step 18

13

| Database Name: | ChromaZona 🎦                             |
|----------------|------------------------------------------|
| Server Name:   | (local)                                  |
| Backup Path:   | C:\ProgramData\Synbiosis\ChromaZona\Data |
|                | <u>O</u> K <u>C</u> ancel                |

On the Database Updater Window press the blue button with three dots. The data paths window will appear. Enter the Database name and Server name in the appropriate boxes. The server name will be dependant on the type of installation you have performed but by default it would be (local) for a SQL Server Express installation and (localdb)\v11.0 for a SQL LocalDB Express installation

|     | Data Paths                 |                                          |
|-----|----------------------------|------------------------------------------|
|     | Database Name:             | ChromaZona                               |
|     | Server Name:               | (local)                                  |
|     | Backup Path:               | C:\ProgramData\Synbiosis\ChromaZona\Data |
| Dat | tabase created sucessfully | <u>QK</u> <u>Cancel</u>                  |
|     | ОК                         |                                          |

Once the details have been entered press the New Database button (on the right hand side of the Database Name). You will see a message saying "Database Successfully", Created press OK, then press OK again on the Data Paths window. If you see a saying "There was message а problem creating the database" try pressing the Create Database button a number of times as occasionally the initial connection fails

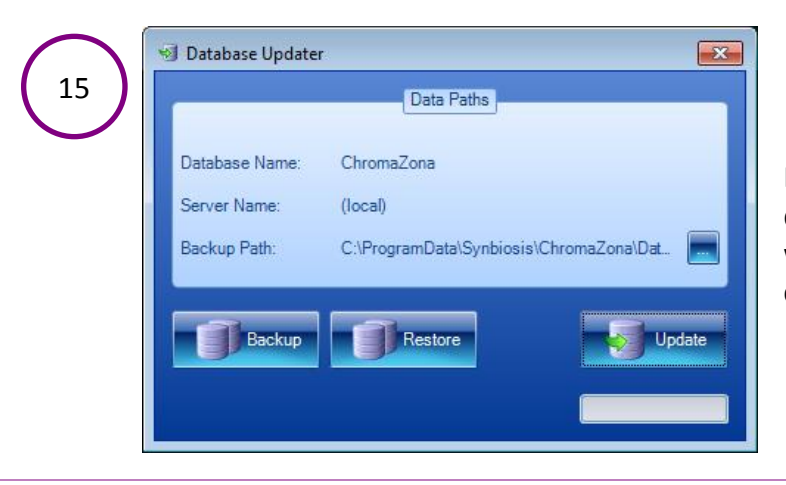

Press the Update button. If any database updates are required they will be applied and the dialog will close

## **Please Note:**

After the installation of the camera and serial drivers the installer will check to see if the user is running Windows 10

If you are installing ChromaZona on a Windows 10 computer the installation wizard will not appear. Instead you will be asked to confirm you are using a USB dongle to license the software

If Windows 10 is being run then a prompt will appear with the dialog below

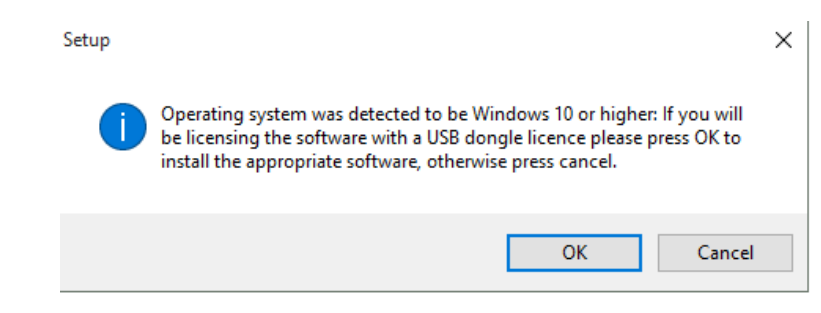

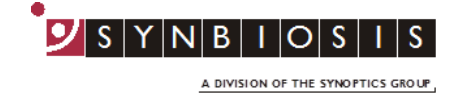

If OK is selected, the dongle drivers will be updated to the correct version and the install wizard will not run. The user will receive the following message:

"Completed USB dongle software installation. Please connect your USB dongle licence following completion of the ChromaZona software installation``

If cancel is selected the normal install wizard will appear later so the media key method of installing a license can be used

The install license will still be available after installation via :

## Windows Start->Synbiosis->Support->Install Wizard

|            | Install Wizard: Protection method                                                                                                    |                                                                                                    |
|------------|----------------------------------------------------------------------------------------------------|----------------------------------------------------------------------------------------------------|
| ( 16 )     | Choose the software licensing method you will use with this application:                                                                                                    |                                                                                                    |
|            | Software Key: You must have a Media Key - groups of numbers, letters and asterisks (e.g. 1234*5678*user*etc)<br>You will need to send a generated Request Key to the Installations Desk to receive an unlocking code. | The licensing wizard will appear.<br>Select the appropriate method for<br>licensing and press Next. If using a       |
|            | C Hardware Key: You will need a USB or Parallel port Hardware Key<br>connected to this computer. This Wizard will install the<br>appropriate device drivers if they are required.                                     | hardware key (a USB dongle) do not<br>connect the key until instructed to                                            |
|            | Network Key: You will need network access to a NetHASP License key<br>server. This Wizard will check that a server is available.                                                                                      | <b>by the wizard</b> . The pages that follow will vary depending on the selection. Follow the on-screen instructions |
|            |                                                                                                    |                                                                                                    |
|            | < Back Next > Cancel                                                                                                    | ]                                                                                                    |
| $\bigcirc$ | Install Wizard: Your installation                                                                                                    | J                                                                                                    |
|            | Please enter the Media Key supplied with your software.                                                                                                    |                                                                                                    |
|            | IF YOU ARE NOT INSTALLING A FULL PURCHASED SET OF SOFTWARE<br>PRESS CANCEL NOW.                                                                                                    |                                                                                                    |
|            | Media Key: 9999*4011*synbiosis                                                                                                    | Software Kev                                                                                                    |
|            | Please enter your name, and the name of your organization                                                                                                    | Activation                                                                                                    |
|            | Your Name: User                                                                                                    | Mathad                                                                                                    |
|            | Your Organization: synbiosis                                                                                                    | wiethod                                                                                                    |
|            | SYNBIOSIS                                                                                                    |                                                                                                    |
|            | < Back Next > Cancel                                                                                                    |                                                                                                    |
|            |                                                                                                    |                                                                                                    |

S Y N B I O S I S A DIVISION OF THE SYNOPTICS GROUP,

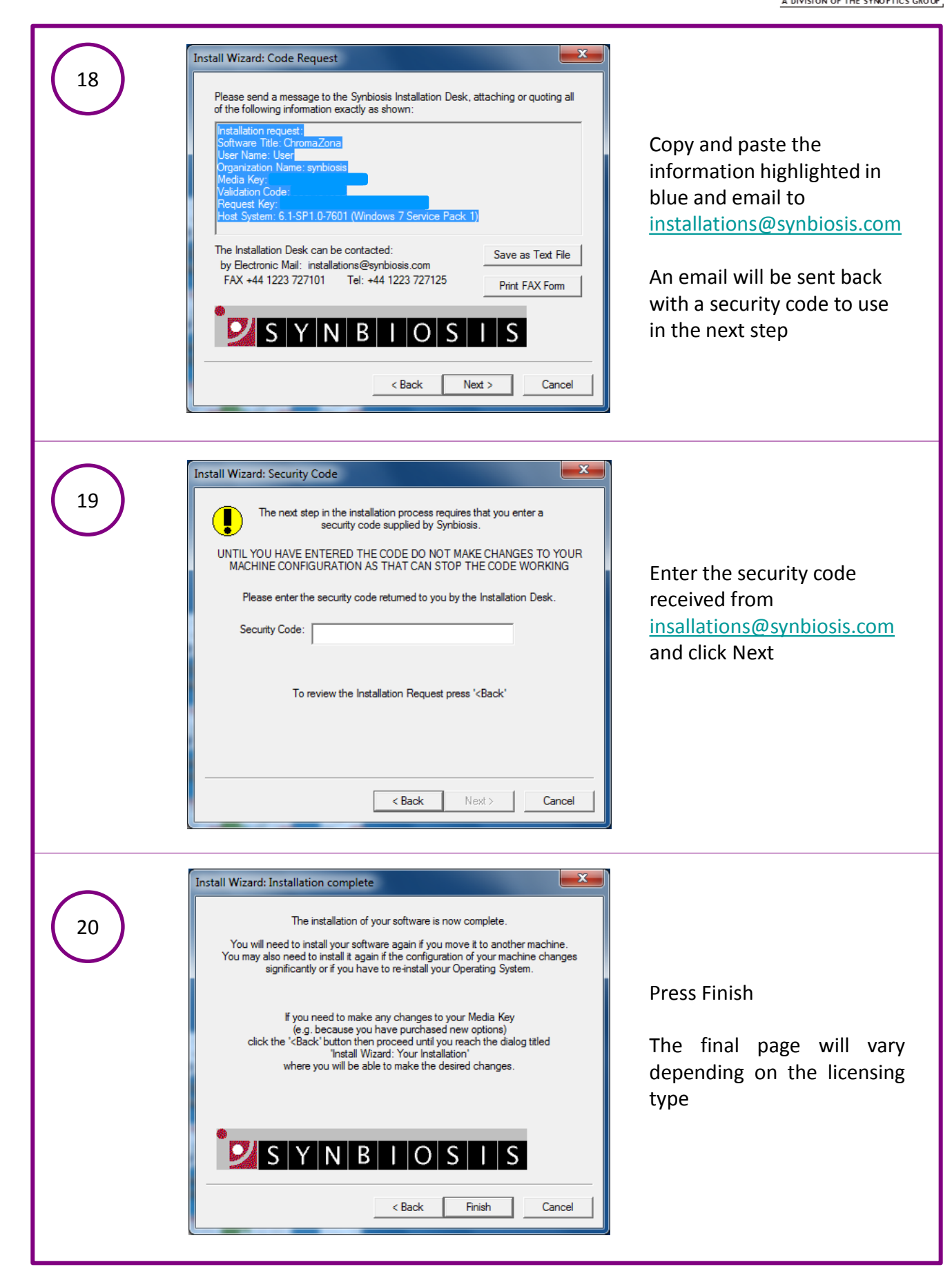

NBIO

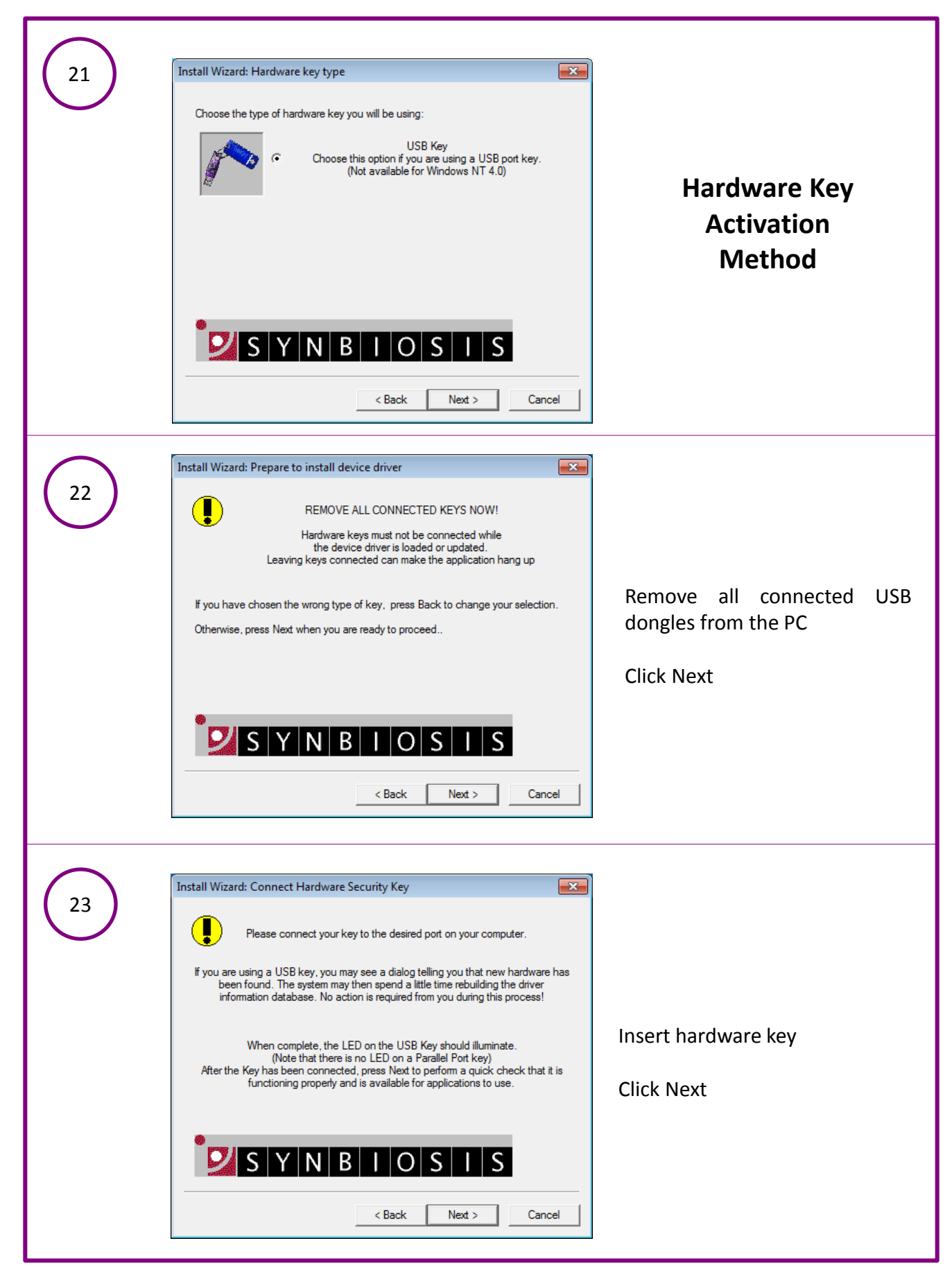

🧾 S Y N B I O S I S

A DIVISION OF THE SYNOPTICS GROUP

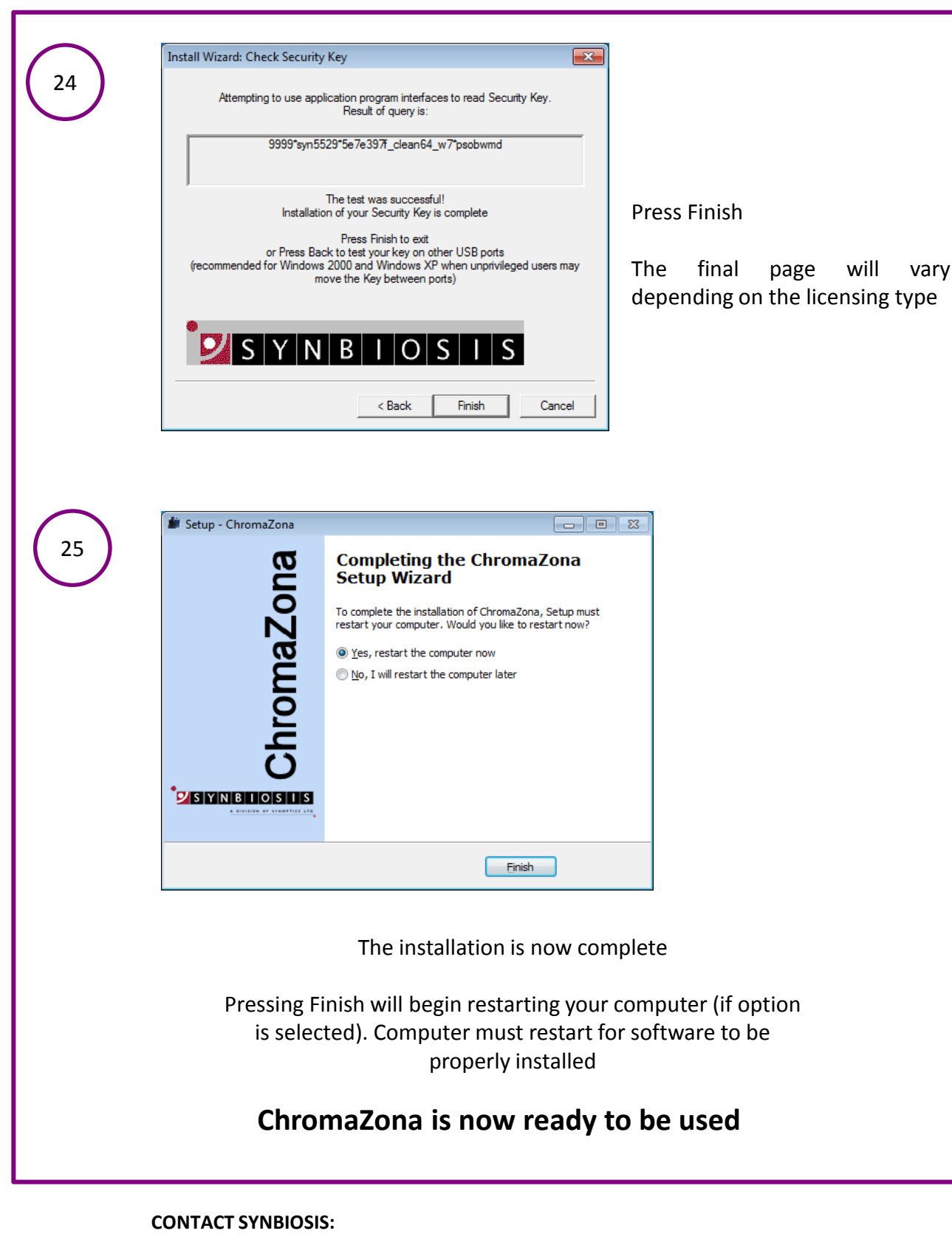

EUROPE: Tel: +44 (0)1223 727125 Email: <u>support@synbiosis.com</u> USA: Tel: 800 686 4451/301 662 2863 Email: <u>support@synbiosis.com</u>

www.synbiosis.com

CZI0716